#### 在MAC OSX以WIFI接駁安裝MF416dw驅動程式步驟 (以OSX 10.11作示範) MF416dw printer driver Installation Guide for MAC OSX via WIFI (OSX 10.11 as example)

- 到佳能網站<u>http://support-hk.canon-asia.com/</u>,選擇相關的印表機型號及下載印表機的驅動程式 Please visit <u>http://support-hk.canon-asia.com/</u>, select related printer model, and then download the printer driver
- 2. 開啟下載檔案「UFRII LT Printer Driver」,進入「SFP」文件夾 Open "UFRII LT Printer Driver", and then open "SFP"

|                     | Mac_UFRIILT_V140_00 |  |
|---------------------|---------------------|--|
| ×                   | 1 item              |  |
| _                   |                     |  |
|                     |                     |  |
|                     |                     |  |
| SFP                 |                     |  |
| 0.1                 |                     |  |
|                     |                     |  |
|                     |                     |  |
|                     |                     |  |
|                     |                     |  |
|                     |                     |  |
|                     |                     |  |
|                     |                     |  |
|                     |                     |  |
|                     |                     |  |
|                     |                     |  |
|                     |                     |  |
|                     |                     |  |
|                     |                     |  |
|                     |                     |  |
|                     |                     |  |
|                     |                     |  |
| Mac_UFRIILT_V140_00 |                     |  |
|                     |                     |  |
|                     |                     |  |

開啓"UFRII\_LT\_\*\*\*.pkg"文件開始安裝設定
 Open "UFRII\_LT\_\*\*\*.pkg" to start the driver installation

|           |                                   | SFP     |  |
|-----------|-----------------------------------|---------|--|
|           |                                   | 2 items |  |
|           | ÷                                 |         |  |
| Documents | UFRII_LT_CARPS2_I<br>nstaller.pkg |         |  |
|           |                                   |         |  |
|           |                                   |         |  |
|           |                                   |         |  |
|           |                                   |         |  |
|           |                                   |         |  |
|           | 0 00 x 🐂 SEP                      |         |  |
|           | _00 / 💼 grr                       |         |  |
|           |                                   |         |  |

4. 按「Continue」 Click "Continue"

|                                        | Welcome to the Canon CARPS2/UFRII LT Printer Driver Installer     |  |
|----------------------------------------|-------------------------------------------------------------------|--|
| Introduction                           | The following items will be installed:<br>UFRII LT Printer Driver |  |
| License                                |                                                                   |  |
| <ul> <li>Destination Select</li> </ul> |                                                                   |  |
| <ul> <li>Installation Type</li> </ul>  |                                                                   |  |
| <ul> <li>Installation</li> </ul>       |                                                                   |  |
| Summary                                | Go Back Continue                                                  |  |

# 5. 按「Continue」 Click "Continue"

|                    | Software License Agreement                                                                                                    |
|--------------------|----------------------------------------------------------------------------------------------------|
| Introduction       | English                                                                                                    |
| License            | CANON SOFTWARE LICENSE AGREEMENT                                                                                                    |
| Destination Select | IMPORTANT                                                                                                    |
| Installation Type  | This is a legal agreement ("Agreement") between you and Canon Inc. ("Canon")                                                                                                    |
| Installation       | and governing your use of Canon's software programs including the related manuals<br>or any printed material thereof (the "SOFTWARE") for certain Canon's copying                                                                                                    |
| Summary            | machines, printers and multifunctional peripherals (the "Products").                                                                                                    |
|                    | READ CAREFULLY AND UNDERSTAND ALL OF THE RIGHTS AND<br>RESTRICTIONS DESCRIBED IN THIS AGREEMENT BEFORE INSTALLING<br>THE SOFTWARE. BY CLICKING THE BUTTON INDICATING YOUR<br>ACCEPTANCE AS STATED BELOW OR INSTALLING THE SOFTWARE, YOU<br>AGREE TO BE BOUND BY THE TERMS AND CONDITIONS OF THIS<br>AGREEMENT. IF YOU DO NOT AGREE TO THE FOLLOWING TERMS AND<br>CONDITIONS OF THIS AGREEMENT, DO NOT USE THE SOFTWARE. |
| रम                 | <ol> <li>GRANT OF LICENSE<br/>Canon grants you a personal, limited and non-exclusive license to use ("use" as<br/>used herein shall include storing, loading, installing, accessing, executing or<br/>displavina) the SOFTWARE solely for the use with Products only on computers</li> </ol>                                                                                                    |

6. 按「Agree」 Click "Agree"

|                   | To continue ins                         | talling the software you must agree to the terms of                                                                                                    |                                                        |
|-------------------|-----------------------------------------|----------------------------------------------------------------------------------------------------|--------------------------------------------------------|
| Inti              | Click Agree to co<br>quit the Installer | ontinue or click Disagree to cancel the installation and                                                                                                    | ŀ                                                      |
| De:<br>Ins<br>Ins | Read License                            | Disagree Agree                                                                                                    | non")<br>nuals<br>bying                                |
|                   |                                         |                                                                                                    |                                                        |
| Summ              | ary                                     | READ CAREFULLY AND UNDERSTAND ALL OF THE RIGHT<br>RESTRICTIONS DESCRIBED IN THIS AGREEMENT BEFORE INST<br>THE SOFTWARE. BY CLICKING THE BUTTON INDICATING<br>ACCEPTANCE AS STATED BELOW OR INSTALLING THE SOFTWAR<br>AGREE TO BE BOUND BY THE TERMS AND CONDITIONS O<br>AGREEMENT. IF YOU DO NOT AGREE TO THE FOLLOWING TERM<br>CONDITIONS OF THIS AGREEMENT, DO NOT USE THE SOFTWARE.  | S AND<br>ALLING<br>YOUR<br>RE, YOU<br>F THIS<br>MS AND |
| Summ              | ary                                     | READ CAREFULLY AND UNDERSTAND ALL OF THE RIGHT<br>RESTRICTIONS DESCRIBED IN THIS AGREEMENT BEFORE INST<br>THE SOFTWARE. BY CLICKING THE BUTTON INDICATING<br>ACCEPTANCE AS STATED BELOW OR INSTALLING THE SOFTWAR<br>AGREE TO BE BOUND BY THE TERMS AND CONDITIONS OF<br>AGREEMENT. IF YOU DO NOT AGREE TO THE FOLLOWING TERM<br>CONDITIONS OF THIS AGREEMENT, DO NOT USE THE SOFTWARE. | "("use" as<br>uting or<br>computers                    |

7. 按「Install」 Click "Install"

|                                  | Standard Install on "Macintosh HD"                                |  |
|----------------------------------|-------------------------------------------------------------------|--|
| Introduction                     | This will take 162.3 MB of space on your computer.                |  |
| License                          | Click Install to perform a standard installation of this software |  |
| Destination Select               | on the disk "Macintosh HD".                                       |  |
| Installation Type                |                                                                   |  |
| <ul> <li>Installation</li> </ul> |                                                                   |  |
| Summary                          |                                                                   |  |
|                                  |                                                                   |  |
| 25                               | Change Install Location                                           |  |
|                                  | Go Back Install                                                   |  |

# 8. 請輸入登入名稱及密碼 (如出現以下畫面)

Please enter the login username and password (If this screen is shown below)

| your passw | ord to allow this.      |
|------------|-------------------------|
| Username:  | Call Center             |
| Password:  |                         |
|            | Cancel Install Software |

# 9. 按「Close」 Click "Close"

| •••                                                                                                    | Install Canon CARPS2/UFRII LT Printer Driver                                                                                                    |  |
|----------------------------------------------------------------------------------------------------|----------------------------------------------------------------------------------------------------|--|
|                                                                                                    | The installation was completed successfully.                                                                                                    |  |
| <ul> <li>Introduction</li> <li>License</li> <li>Destination Select</li> <li>Installation Type</li> <li>Installation</li> <li>Summary</li> </ul> | <b>Add Printer</b><br>To use the printer driver, add the printer you are using.<br>See Printer Driver Guide for more information on how to add<br>printers. |  |
|                                                                                                    | Go Back Close                                                                                                    |  |
| -                                                                                                    |                                                                                                    |  |

\*\*完成安裝驅動程式後,請於印表機上設定連接到網絡

\*\*After finished the driver installation, please connect the printer to a wireless network

- 10. 開啟印表機,在主畫面中點選 「功能表」 Turn on printer, tap "Menu "in the Home screen
- 11. 點選 「網路設定」 Tap "Network Settings"
- 點選「選擇有線/無線區域網路」
   Tap "Select Wired/Wireless LAN"
- 13. 點選 「無線區域網路」 Tap "Wireless LAN"

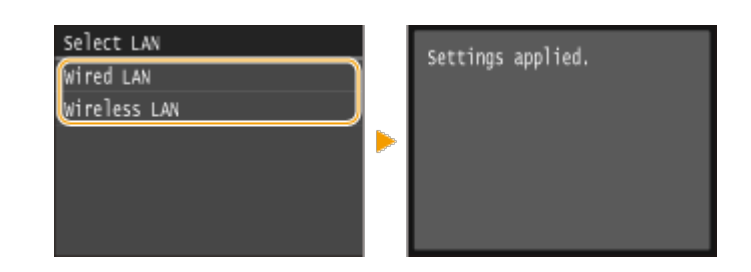

- 14. 在主畫面中點選 「功能表」 Tap "Menu "in the Home screen
- 15. 點選 「網路設定」 Tap "Network Settings"
- 16. 點選 「無線區域網路設定」;若顯示 「是否啟用無線區域網路?」 訊息,點選 「是」
   Tap "Wireless LAN Settings"; If the "Do you want to enable the wireless LAN? " Message is displayed, tap "Yes"
- 17. 讀取顯示的訊息,然後點選「完成」

Read the message that is displayed, and tap "OK"

### 18. 點選 「SSID設定」

# Tap "SSID Settings"

| Wireless LAN Settings  |
|------------------------|
| WPS Push Button Mode   |
| WPS PIN Code Mode      |
| SSID Settings          |
| Power Save Mode        |
| Connection Information |
|                        |

19. 點選 「選擇存取點」 Tap "Select Access Point"

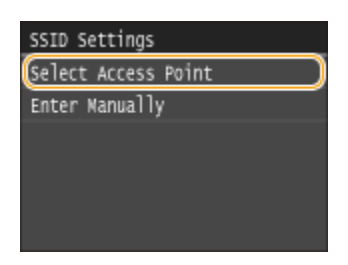

### 20. 本機開始搜尋可用的無線路由器

The machine starts searching for available wireless routers

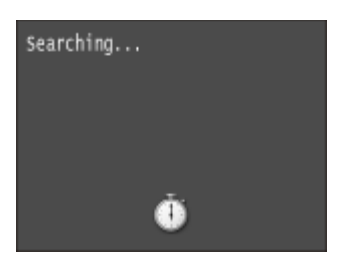

21. 選擇無線區域網路路由器 Select a wireless LAN router

| Sel       | lect Access | Point |
|-----------|-------------|-------|
| <b>Fi</b> | SSID_01     |       |
| Τđ        | SSID_02     |       |
| Ta        | SSID_03     |       |
| T.        | SSID_04     |       |
| Ti-       | SSID_05     |       |
|           | Details     |       |

22. 使用數字鍵輸入網路金鑰,然後點選 「套用」 Enter the network key using the numeric keys, and tap "Apply"

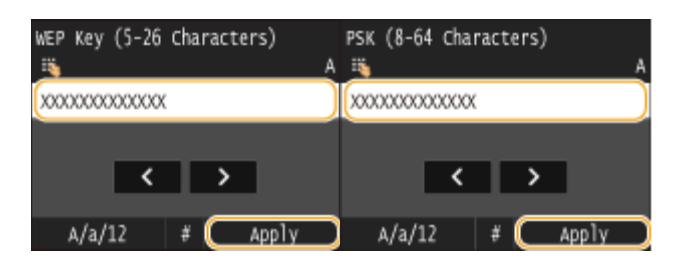

- 23. 點選 「是」 Tap "Yes"
- 24. 檢查於操作面板的Wi-Fi顯示是否為閃燈狀態,當產品探測到無綫數據路游器時,操作面板上的Wi-Fi將顯示為閃燈 狀態

Check that the Wi-Fi indicator is blinking on the operation panel. The Wi-Fi indicator blinks when a wireless router is detected

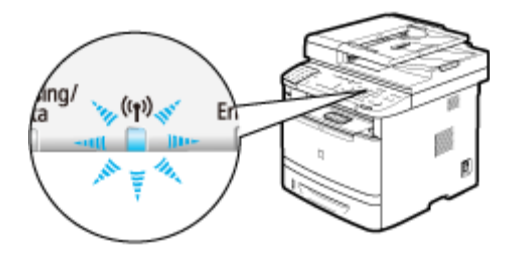

25. 以下圖示為設定完成。其後約2秒後,操作面板的Wi-Fi顯示燈將亮起,請再等待約2分鐘(IP位址及其他設定將會自動完成)

When the setup is completed, the screen below is displayed, and approximately 2 seconds later, the Wi-Fi indicator lights up. Wait approximately 2 minutes (until the automatic settings of IP address and other items are complete)

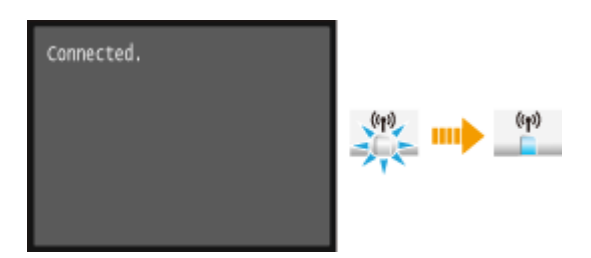

26. 完成印表機上的網絡設後,按一下電腦左上角「 <sup>▲</sup> 」 圖案,選擇「系統偏好設定」 ,再選擇「印表機和掃描器」 After finished the network setup in the printer, please click the top left corner of the computer 「 <sup>▲</sup> 」 icon, click 「System Preferences」, and then click 「Printers and Scanners」

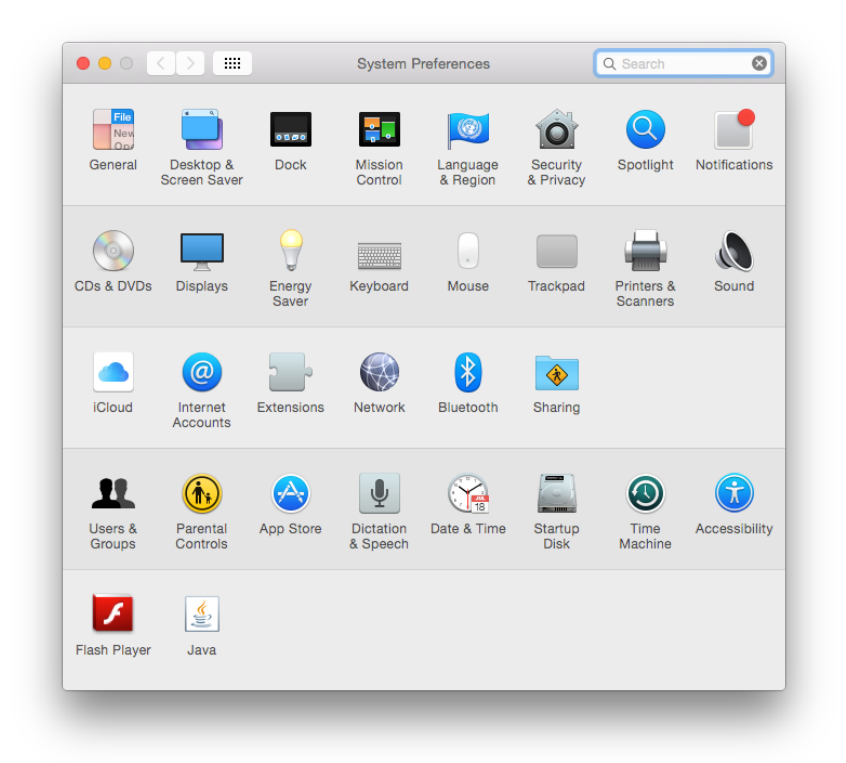

27. 於 [列印和掃描器 (Printers& Scanners)] 視窗,按一下「+」按鈕加入印表機 In the [Printers & Scanners] window, click the "+" button to register the printer

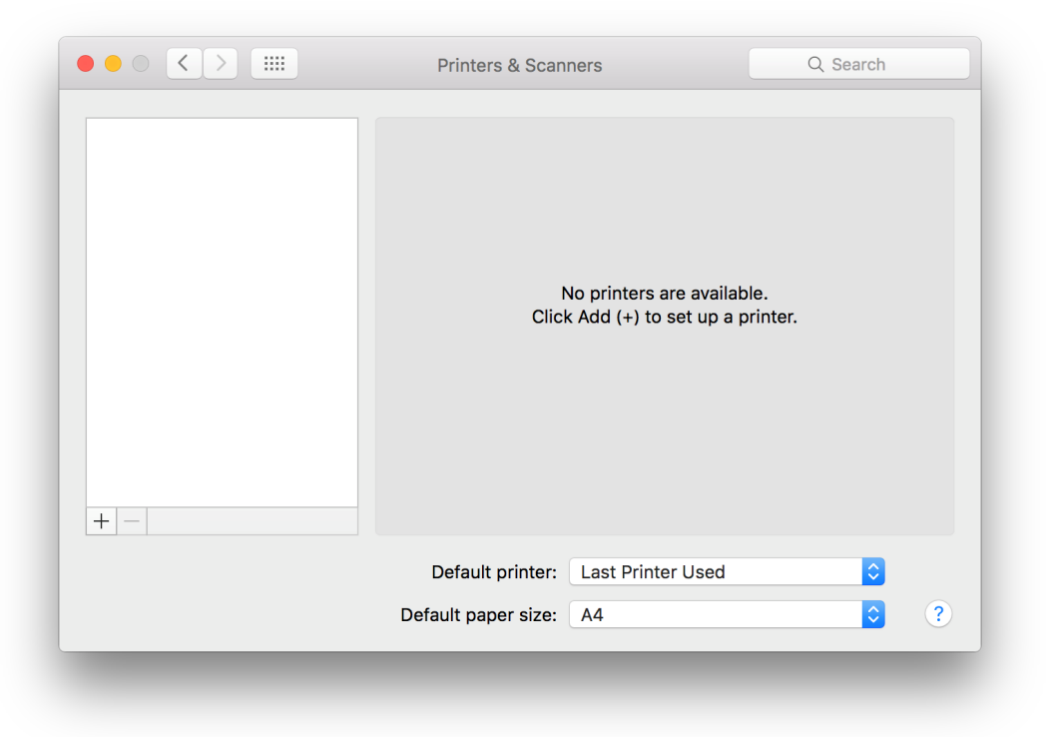

28. 名稱選擇「Canon MF410 Series」,種類「Bonjour Multifunction」,確認「使用(Use)」為「Canon MF410 Series」,然後按「加入(Add)」
 Chassa "Name" as "Canon ME410 Series" confirm "Wind" as "Bonjour Multifunction" and "Use" is "Canon ME410

Choose "Name" as "Canon MF410 Series", confirm "Kind" as "Bonjour Multifunction" and "Use" is "Canon MF410 Series", and then click "Add"

|                      | Add    |                       |
|----------------------|--------|-----------------------|
| 2 🛞 🖆                | Q. Se  | arch                  |
| fault IP Windows     | Se     | arch                  |
|                      |        |                       |
| Name                 | ^      | Kind                  |
| Canon MF410 Series   |        | Bonjour Multifunction |
|                      |        |                       |
|                      |        |                       |
|                      |        |                       |
|                      |        |                       |
|                      |        |                       |
|                      |        |                       |
|                      |        |                       |
| Name: Canon MF410 Se | eries  |                       |
| Location:            |        |                       |
| Use: Canon MF410 S   | Series |                       |
|                      |        |                       |
|                      |        |                       |
|                      |        | Add                   |
|                      |        |                       |

\*\*\* 如「使用(Use)」不是「Canon MF410 Series」,請按以下步驟設定\*\*\* \*\*\* If "Use" is not "Canon MF410 Series", please refer to the steps below\*\*\*

a) 請如下圖打開「使用(Use)」的選單,選擇"Select Software" Please open "Use", and then choose "Select Software"

|   | Choose a Driver                                       |
|---|-------------------------------------------------------|
| ~ | Auto Select<br>Generic PCL Printer<br>Select Software |
|   | Other                                                 |

b) 輸入MF410以搜尋「Canon MF410 Series」 Enter MF410 and then choose "Canon MF410 Series"

|                            | 0.440  | 0  |
|----------------------------|--------|----|
|                            | Q 410  | 0  |
| Canon L190/L410            |        |    |
| Canon L190/L410 Series FAX |        |    |
| Canon L410 Series          |        |    |
| Canon L410 Series FAX      |        |    |
| Canon LBP3410              |        |    |
| Canon MF410 Series         |        |    |
| Canon MF4100 Series        |        |    |
| Canon MF4100 Series FAX    |        |    |
|                            |        |    |
|                            |        |    |
|                            |        |    |
|                            |        |    |
|                            |        |    |
|                            | Cancel | ОК |
|                            |        |    |

29. 新增印表機完成,驅動程式安裝完畢

After the printer is added, driver installation is completed

|                    | Printers & Scan     | ners               | Q Search            |
|--------------------|---------------------|--------------------|---------------------|
| Printers           |                     | Print Scan         |                     |
| Canon MF410 Series |                     | Canon MF410 Serie  | S                   |
|                    |                     | Open Print Queu    | 9                   |
|                    |                     | opentrint queu     |                     |
|                    | 100                 | Options & Supplie  | es                  |
|                    | _                   |                    |                     |
|                    | Location:           |                    |                     |
|                    | Kind:               | Canon MF410 Series |                     |
|                    | Status.             | luie               |                     |
|                    | Characteria animta  |                    | Charles Dreferences |
|                    | Share this printe   | er on the network  | Sharing Preferences |
| + -                |                     |                    |                     |
|                    | Default printer:    | Last Printer Used  | <b></b>             |
|                    | Default paper size: | A4                 |                     |
|                    |                     |                    |                     |

<完 > <END >